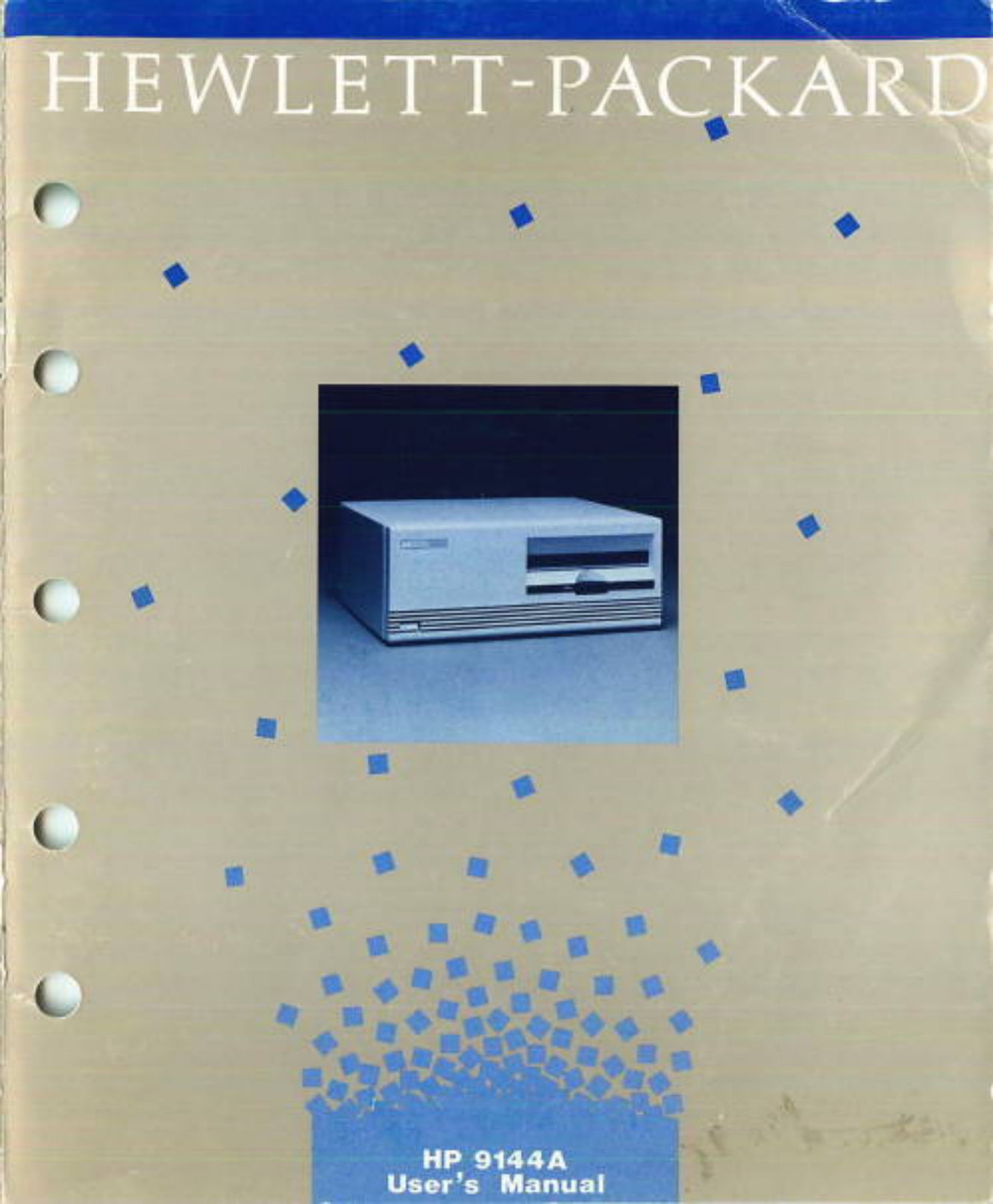

HP 9144A Tape Drive User's Manual

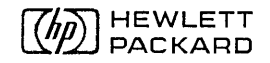

Manual Part No. 09144-90000

.

#### Notice

The information contained in this document is subject to change without notice.

Hewlett-Packard makes no warranty of any kind, expressed or implied, including, but not limited to, the implied warranties of merchantability and fitness for a particular purpose. Hewlett-Packard shall not be liable for errors contained herein or for incidental or consequential damages (including lost profits) in connection with the furnishing, performance, or use of this material whether based on warranty, contract, or other legal theory.

Hewlett-Packard assumes no responsibility for the use or reliability of its software on equipment that is not furnished by Hewlett-Packard.

This document contains proprietary information which is protected by copyright. All rights are reserved. No part of this document may be photocopied, reproduced, or translated to another language without the prior written consent of Hewlett-Packard Co.

© 1987 by Hewlett-Packard Ltd.

Computer Peripherals Division, Filton Rd., Stoke Gifford, Bristol, BS12 6QZ Great Britain.

#### **Printing History**

Edition 2 February 1987

Printed in U.K.

This manual was written using an IIP 3000 computer running TDP/3000 software using a formatting schema developed by the technical publications department at Computer Peripherals Bristol.

The illustrations were produced on an HP 9000 series 220 computer running HP EGS 2.1 software, and were transfered to the HP 3000 and included within the text using TDP/3000.

It was printed by offset lithography from camera ready copy produced on an HP 2688 laser printer.

# **Warranty and Service** Hewlett-Packard tape drive products are warranted against defects in materials and workmanship for ninety (90) days from the date of installation. Hewlett-Packard will, at its option, repair or replace equipment which proves to be defective during the warranty period. A copy of the complete warranty statement is available upon request.

HP offers complete service and maintenance worldwide. Maintenance agreements are available for all HP peripheral products. Advantages of these agreements to the customer include a fixed annual cost, individualized cost-effective contracts, and a choice of response time. Current rates can be determined by contacting your local HP Sales Office.

The selection and use of media, supplies, and consumables is the customer's responsibility. Hewlett-Packard reserves the right to exclude from the warranty or service agreement any repairs for damage to HP products which HP reasonably determines or believes were caused by use of non-HP media or cleaning supplies. Hewlett-Packard will, upon request, repair such damage on a time and material basis.

Repairs necessitated by misuse of the equipment, or by hardware, software, or interfacing not provided by Hewlett-Packard are not covered by this warranty.

NO OTHER WARRANTY IS EXPRESSED OR IMPLIED, INCLUDING, BUT NOT LIMITED TO, THE IMPLIED WARRANTIES OR MERCHANTABILITY AND FITNESS FOR A PARTICULAR PURPOSE. HEWLETT-PACKARD SHALL NOT BE LIABLE FOR CONSEQUENTIAL DAMAGES. Radio Frequency Interference Statement (Federal Communications Commission), USA Only This equipment generates and uses radio frequency energy and if not installed and used properly, that is, in strict accordance with the manufacturer's instructions, may cause interference to radio and television reception. It has been type tested and found to comply with the limits for a Class A computing device in accordance with the specifications in Subpart J of Part 15 of FCC rules, which are designed to provide reasonable protection against such interference in a commercial installation. However, there is no guarantee that interference will not occur in a particular installation. If this equipment does cause interference to radio or television reception, which can be determined by turning the equipment off and on, you are encouraged to try to correct the interference by one or more of the following measures:

- reorient the receiving antenna
- **n** relocate the computer with respect to the receiver
- move the computer away from the receiver
- plug the computer into a different outlet so that computer and receiver are on different branch circuits.

If necessary, consult the dealer or an experienced radio/television technician for additional suggestions.

#### Manufacturer's Declaration (West Germany only)

This is to certify that this product (HP 9144A <sup>1</sup>/4-inch Tape Drive) meets the radio frequency interference requirements of directive 1046/84. The German Bundespost has been notified that this equipment has been put into circulation and has been granted the right to check the product type for compliance with these requirements.

#### Herstellerbescheinigung

Hiermit wird bescheinigt, daß das Gerät/System HP 9144A (Magnetbandeinheit für ¼-Zoll-Kassetten) in Übereinstimmung mit den Bestimmungen von Postverfügung 1046/84 funkentstört ist.

Der Deutschen Bundespost wurde das Inverkehrbringen dieses Gerätes/Systems angezeigt und die Berechtigung zur Überprüfung der Serie auf Einhaltung der Bestimmungen eingeräumt.

# Linkley and Tarks and Tarks and the second second states and the second second s

# Table of Contents

#### Chapter 1: The HP 9144A, This Manual and You 1-1 The HP 9144A 1-2 This Manual and You Chapter 2: Setting Up 2-2 **Unpacking and Inspection** 2-6 **Positioning the Drive** 2-7 **Changing the Device Address** 2-9 **Connecting to the Host Computer** 2-13 Adjusting the Voltage Select Switch 2-14 **Connecting to the Power Supply**

#### Chapter 3:

#### Using the HP 9144A

| 3-2 | Switching On                        |
|-----|-------------------------------------|
| 3-2 | Cartridges and their care           |
| 3-3 | Looking after the cartridges        |
| 3-4 | Loading and Unloading the Cartridge |
| 3-4 | Inserting the Cartridge             |

- **3-5** Initializing
- **3-5** Removing the Cartridge
- **3-6** Write-Protecting Cartridges
- **3-8** Use with a System
- **3-8** Use with an HP 150 PC

#### Chapter 4:

#### Maintenance

- 4-1 Maintenance
- 4-2 Self-test Overview
- 4-3 Cleaning the Tape Head
- 4-3 How Often?
- **4-4** How do I clean the tape head?
- **4-6** Using the Cleaning Cartridge
- 4-7 Cleaning the Case
- 4-8 Replacing the Fuse

#### Chapter 5:

#### **Problems and Solutions**

- 5-3 Warranty and Service
- 5-3 Warranty
- 5-3 Service

| Appendix A: | Product Specification    |
|-------------|--------------------------|
| Appendix B: | System Support           |
| Appendix C: | HP-IB Restrictions       |
| Appendix D: | Cartridge Guidelines     |
| Appendix E: | Supplies and Accessories |
| Appendix F: | Glossary                 |

Index

**Worldwide Sales Offices** 

# The HP 9144A, This Manual and You

#### The HP 9144A

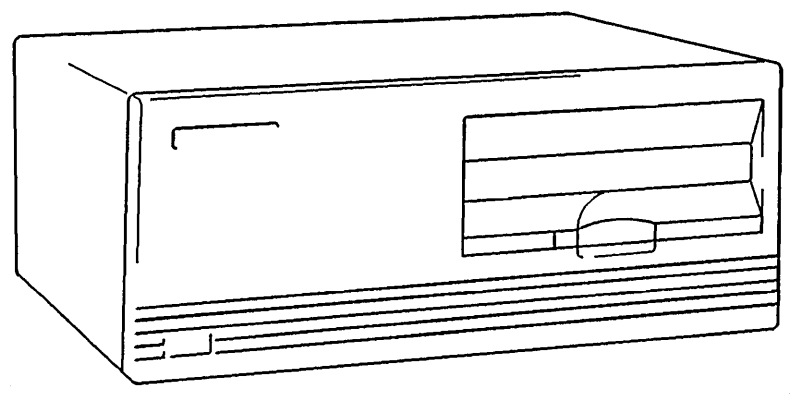

The HP 9144A is a data storage device using quarter-inch tape cartridges.

Each 600 ft cartridge can store up to 67.1 Mbytes (megabytes) of data.

150 ft cartridges are also available, for storing up to 16.7 Mbytes of data.

# This Manual and You

This Manual explains how to unpack, set up, use and maintain your HP 9144A tape drive.

Chapter 1 introduces the tape drive and the quarter-inch cartridges it uses for data storage.

**Chapter 2** explains the procedure for unpacking the tape drive, connecting it up to the power supply and your computer system.

Chapter 3 is about using the HP 9144A.

Chapter 4 covers maintenance of the tape drive.

Chapter 5 is a problem solving section.

Appendix A gives details of the product specification.

Appendix B shows supported systems.

Appendix C details HP-IB restrictions.

Appendix D has detailed guidelines on the care of tape cartridges.

Appendix E lists supplies and accessories for the HP 9144A.

Appendix F is a glossary of technical terms used in this manual.

An index and a list of worldwide sales offices appears at the end of the manual.

This user manual is written assuming that you have an appropriate computer system to connect to your HP 9144A. A table showing the HP computer systems which will support an HP 9144A can be found in appendix **B**.

Detailed commands for using the computer system with a backup device are covered in your system manual.

If you are familiar with setting up HP peripherals, you will only need to read chapters 3 and 4.

# 2

# Setting Up

# Caution

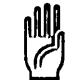

You may damage the drive if you attempt to turn on the power before all the following checks and steps have been completed.

When you receive your HP 9144A, you should

- A. Unpack the equipment.
- **B.** Check it for damage.
- **C.** Position the tape drive.
- **D.** Alter the device address if necessary.
- **E.** Connect the tape drive to the host computer.
- **F.** Check that the voltage is set correctly for your local power supply.

**G.** Connect the tape drive to the power supply.

It is important that you carry out these steps in this sequence, to avoid damaging the drive.

The following sections take you through these steps in detail.

# Unpacking and Inspection

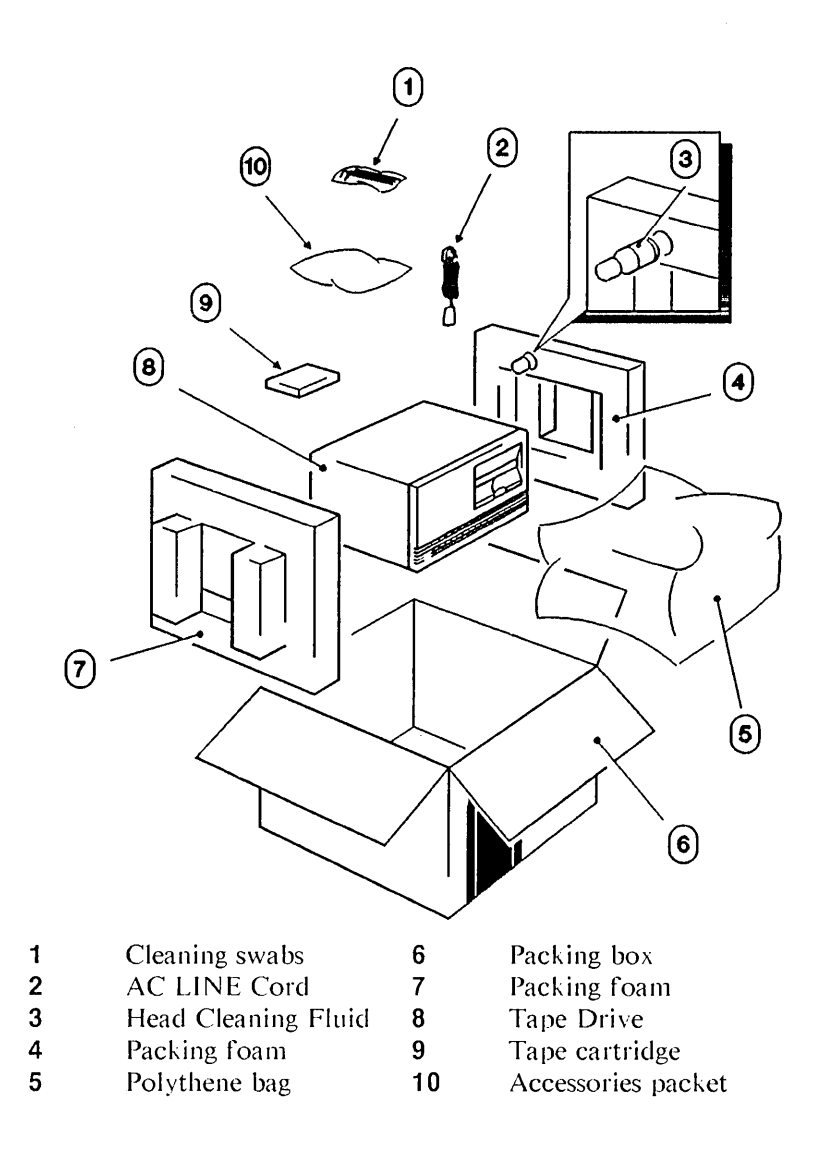

Figure 2-1. The Tape Drive, its Accessories and Packaging

- **A.** Inspect the carton for water stains or other signs of damage during transit. If there is damage, insist on a representative of the carrier being present when you unpack the drive.
- **B.** Cut the self-adhesive tape which holds the top flaps of the box together and open the box.

The following equipment is supplied with the HP 9144A:

- **D** One 67.1 Mbyte cartridge
- This Manual
- Material Safety Data Sheet
- Two Spare Fuses
- Cleaning Swabs
- Magnetic Head Cleaning Fluid

In addition, for the option 150:

- **n** "Read this First" sheet
- **a** Tape Backup Utility

Carefully lift out the tape drive complete with its foam packing.

- **C.** Remove the foam packing and the plastic bag covering the drive.
- **D.** Check that no equipment is missing.
- **E.** Inspect the equipment for any physical damage which may have occurred during shipment.

If any equipment is missing or damaged, inform your Hewlett-Packard Sales Office and file a claim with the carrier.

F. Save the shipping carton and packing for future use.

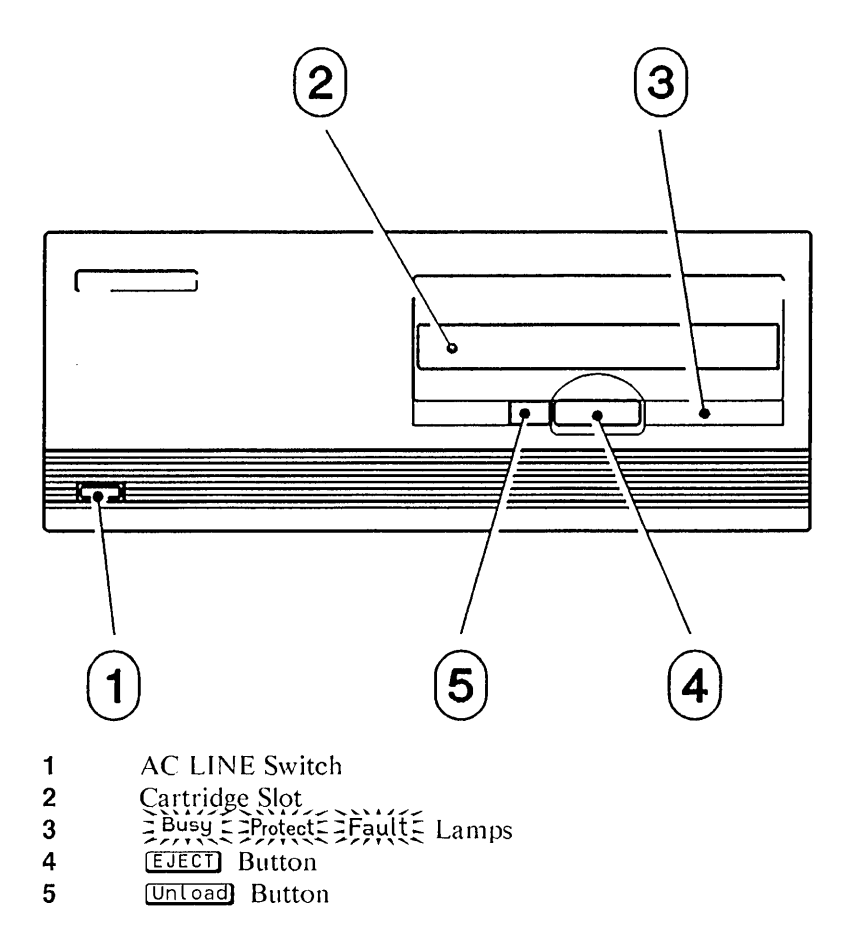

Figure 2-2. The Front Panel

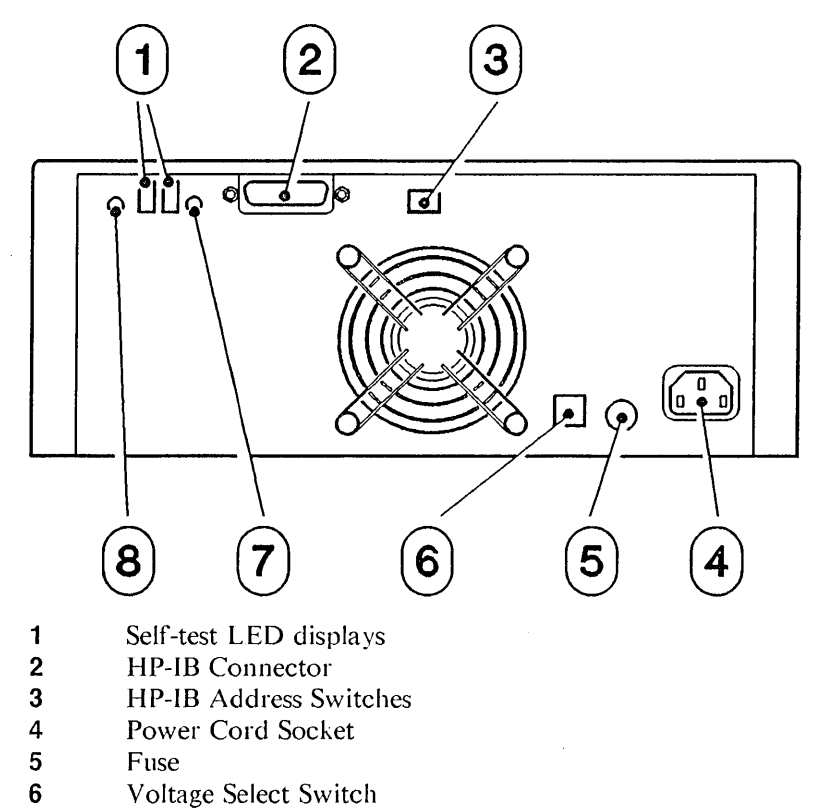

- 7 Initiate Self-test Button
- 8 Display Results Button

Figure 2-3. The Rear Panel

# Positioning the Drive

Position the tape drive so that it has adequate ventilation.

Make sure that the ventilation slots at the front of the drive and the grille at the rear are not obstructed.

Sudden changes in temperature could affect the integrity of data while reading from, or writing to cartridge tapes. Therefore it is advisable to place the tape drive in a position where the temperature is reasonably stable (for example, away from open windows, fan heaters or doors). Appendix D gives details of recommendations from HP's factory tests concerning temperature and environment.

Try to achieve the shortest possible cable run between the host computer and the tape drive. Appendix C gives further details about cabling restrictions.

## Changing the Device Address

When the host computer needs to communicate with a peripheral device, it is essential that it can find the correct one; therefore, each device must be allotted a unique number called the device address.

- The HP 9144A is preset to device address 3 on delivery.
- You only need to change the preset address if you already have a device with address 3 connected to your computer.
- If you need to change the address:
  - A. Turn off the drive by the switch on the front panel.
  - **B.** Choose an address which is not already being used by a device on the system.
  - **C.** Using the tip of a ball-point pen, or similar object, alter the Device Address Switches (*fig. 2-4*) on the rear panel to match the pattern shown in table 2-5 for the address you have chosen.
  - **D.** When the drive is next turned on, look at the right hand LED display (*item 1 fig. 2-3*) on the rear panel. It should show the number you have chosen.

The device address is only read by the electronics of the tape drive when the drive is first switched on. So if you change the device address switches without switching the drive off and on, the electronics will take no notice of the change until next time the drive is switched on or the Initiate Self-Test button (*item 7 fig. 2-3*) is pressed.

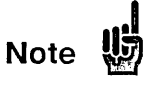

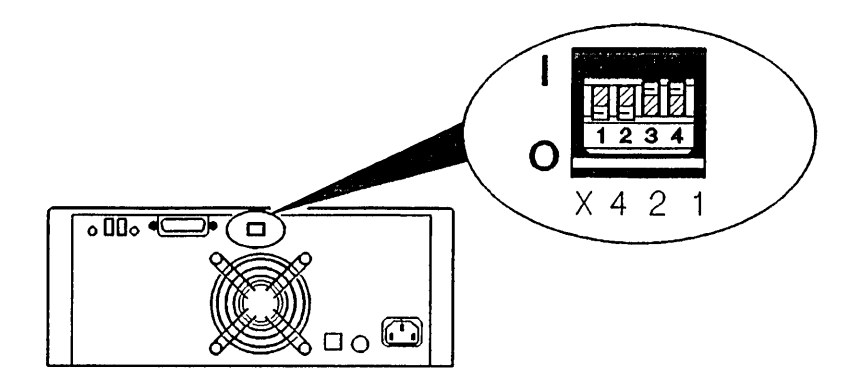

Figure 2-4. The Device Address Switches

The view of the rear panel shows the Device Address Switches as they are preset in the factory to Down, Down, Up, Up, giving address 3.

Ignore the figures on the switches themselves; look only at the figures printed on the rear panel to understand the value of each switch. You may find the following table easier to follow:

|         | Position of 4 small switches |                |                 |       |
|---------|------------------------------|----------------|-----------------|-------|
| Address | Left                         | Middle<br>Left | Middle<br>Right | Right |
| 0       | Down                         | Down           | Down            | Down  |
| 1       | Down                         | Down           | Down            | Up    |
| 2       | Down                         | Down           | Up              | Down  |
| 3       | Down                         | Down           | Up              | Up    |
| 4       | Down                         | Up             | Down            | Down  |
| 5       | Down                         | Up             | Down            | Up    |
| 6       | Down                         | Up             | Up              | Down  |
| 7       | Down                         | Up             | Up              | Up    |

Table 2-5. Device Address Switch Positions

#### Connecting to the Host Computer

Caution (

The drive must be connected to the computer using an HP-IB cable. Do not use a cable longer than 2 meters.

Further information about HP-IB restrictions can be found in appendix C.

To avoid damage to the computer or your tape drive, turn the drive OFF before connecting them together. If possible, turn the computer off as well.

- A. If possible, turn off the host computer.
- **B.** Ensure that the tape drive is switched OFF by checking that the AC LINE switch (*item 1 fig. 2-2*) on the front panel is OUT.
- **C.** Connect one end of the HP-IB cable to the socket (*item 2 fig. 2-3*) on the rear panel of the tape drive. The plug can only be fitted one way round (*see fig.2-5*).

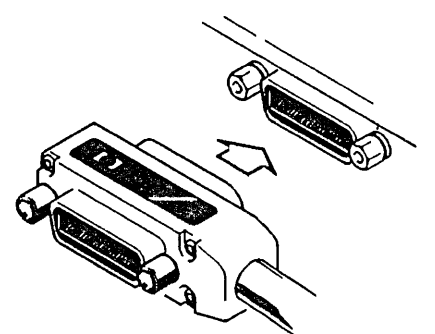

Figure 2-5. Fitting the HP-IB Cable.

**D.** Screw in the two retaining knobs on the plug with your fingers to secure the plug. Do NOT use a screwdriver to tighten them, the screwdriver slots are only there as an aid to removal (*see fig. 2-6*).

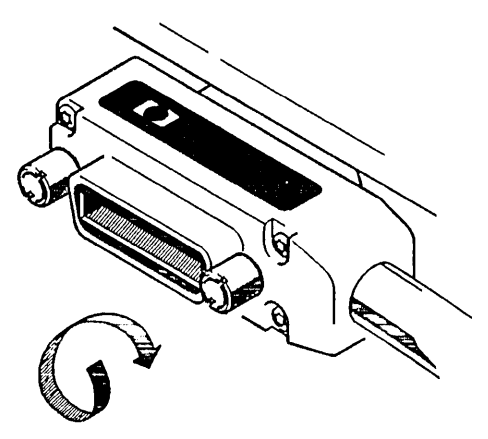

Figure 2-6. Tightening the Retaining Knobs.

**E.** Connect the other end of the cable to the HP-IB socket on the computer. Again, screw the two knobs which hold the plug in place finger tight.

If you already have an HP-IB cable attached to the computer, take the following actions:

- 1. Remove the HP-IB cable from the computer.
- **2.** Connect the HP-IB cable leading to your HP 9144A to the socket on the computer.
- **3.** Re-connect the HP-IB cable you removed in step 1 to the back of the connector on the HP 9144A, i.e onto the back of the cable from the computer which you attached to your HP 9144A in step C. The plugs are designed to stack on top of each other as shown in *fig.* 2-7. If you need to connect a number of peripherals to your computer, we recommend that you connect them one to another in a linear configuration (like a chain) with the computer at the start of the chain. Do not connect peripherals to the computer in a star configuration (with a number of HP-IB cables all radiating from the computer). *Fig. 2-8* shows the difference between Linear (recommended) and Star (not recommended) configurations.

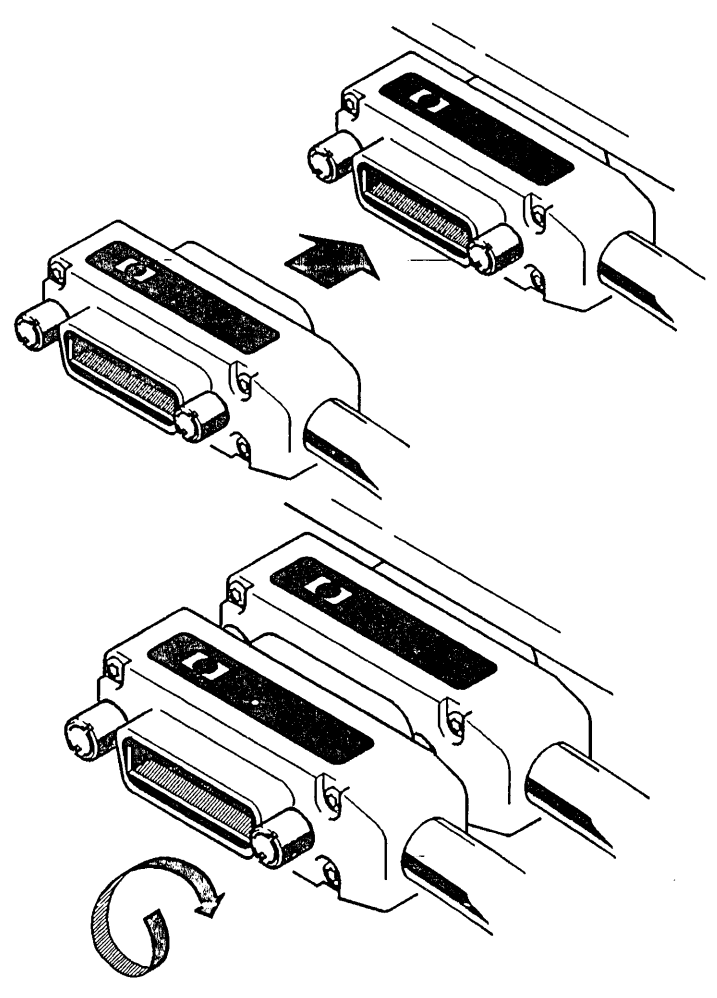

Figure 2-7. Stacking the Connectors.

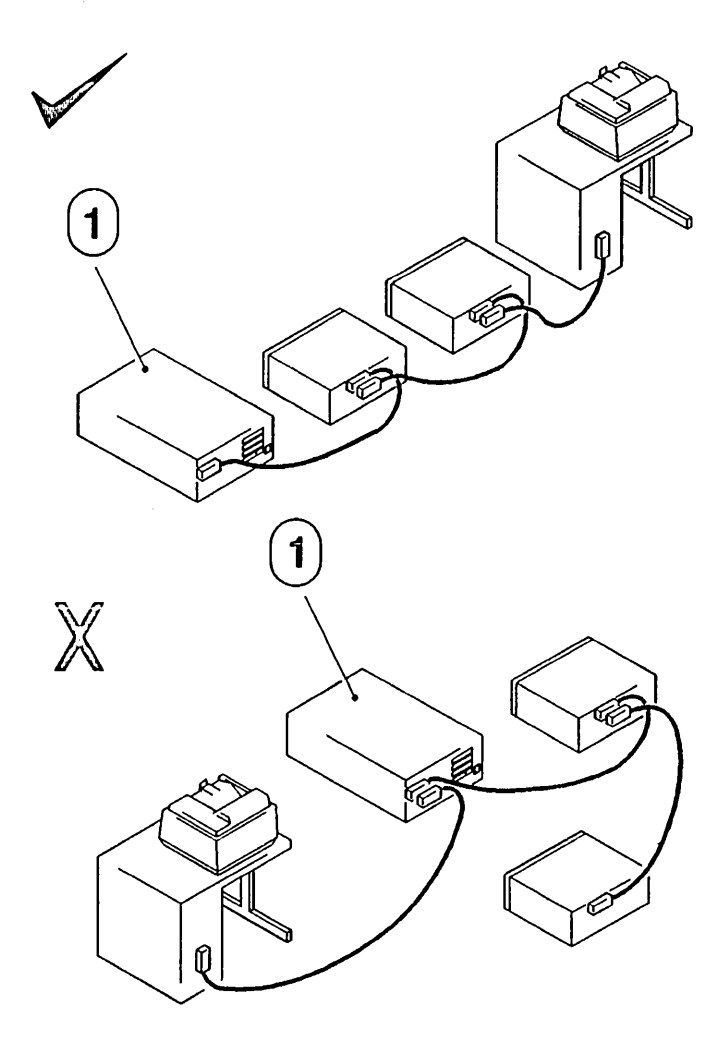

1 Host Computer

Figure 2-8. Connections to the Host Computer.

*Fig. 2-8* shows how the cables might look with an HP 3000 Series 37 computer. With another computer, the sockets may be in a different position.

### Adjusting the Voltage Select Switch

The Voltage Select Switch (*item 6 fig. 2-3*) is on the rear panel of the tape drive and can be set to 115V or 230V. The switch it usually preset to 115V for the U.S.A., and 230V for Europe. The 115V setting covers a voltage range of 90 to 125V. The 230V setting covers 180 to 250V.

Caution

To avoid damage, you MUST check the voltage before connecting power to the drive.

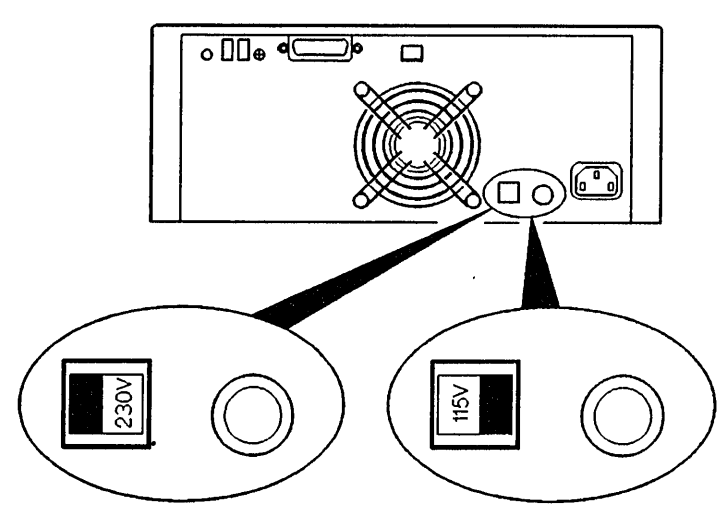

Figure 2-9. Voltage Select Switch.

- A. Check the position of the Voltage Select Switch.
- **B.** If it is incorrect for the local power supply, slide the switch to the right or left so that it indicates the correct voltage.

The Fuse holder (*item 5 fig. 2-3*) is beside the voltage select switch on the rear panel. The fuse is the same for either voltage range. If you do need to replace it later, *chapter 4* tells you how.

# Connecting to the Power Supply

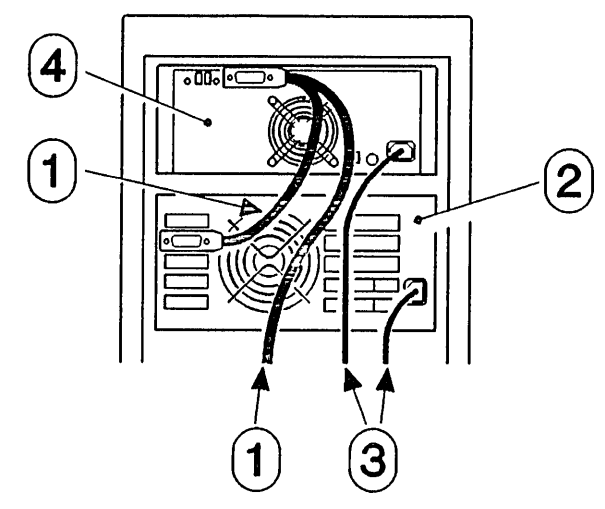

- 1 HP-IB Cables
- 2 HP 3000 Series 37 Computer (example)
- **3** AC LINE Cord
- 4 HP 9144A Tape Drive

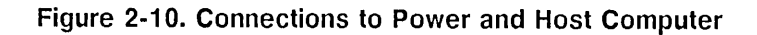

Caution

To avoid damage to the tape drive, always ensure that the power (AC LINE) switch is OFF before connecting to the power supply.

- **A.** Ensure that the tape drive is switched off by checking that the AC Line switch on the front panel is OUT.
- **B.** Plug the power cord securely into the socket labeled AC LINE on the rear panel of the drive.
- **C.** Plug the other end of the power cord into the power supply outlet (*item 4 fig. 2-3*).

# Using the HP 9144A

This chapter covers:

- **•** Switching on the HP 9144A.
- Cartridges and their care.
- Loading and unloading cartridges.
- **D** Protecting cartridges from accidental erasure of data.
- Using the HP 9144A with a computer system.
- Using the HP 9144A with an HP 150 personal computer.

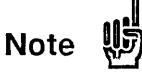

Because of the variety of applications and systems available, this manual does not describe the commands you will use to back up and transfer your data. Refer to the software and systems manuals for this information.

| Switching On                                                               | Once you have completed the steps in the last chapter, you can switch the drive ON by pressing IN the AC LINE Switch ( <i>item 1 fig.2-2</i> ) on the front panel. The drive is ON when the switch is IN, and OFF when the switch is OUT. |  |  |  |
|----------------------------------------------------------------------------|----------------------------------------------------------------------------------------------------|--|--|--|
|                                                                            | <b>A.</b> Ensure that the ventilation grille on the rear panel is free from obstructions.                                                                                                    |  |  |  |
|                                                                            | <b>B.</b> Switch ON the tape drive by pressing IN the AC LINE Switch.                                                                                                    |  |  |  |
|                                                                            | The tape drive will now go through a self-test routine which takes about 7 seconds. After the self-test is complete, the drive is ready to accept a tape cartridge.                                                                       |  |  |  |
| ng man di kalo di kalong mang pang di dinang mga kalong mga pang pang pang |                                                                                                    |  |  |  |
| Cartridges<br>and their                                                    | Tape cartridges for the HP 9144A are available in two capacities:                                                                                                    |  |  |  |
| care                                                                       | Type L 67.1 Mbyte 600ft part no. 88140LC (box of 5)<br>Type S 16.7 Mbyte 150ft part no. 88140SC (box of 5)                                                                                                    |  |  |  |
|                                                                            | One type L (67. 1 Mbyte) cartridge is supplied with the tape drive.                                                                                                    |  |  |  |
|                                                                            | When you receive cartridges, they are in hard plastic cases<br>wrapped in cellophane. You should always store cartridges in<br>their plastic cases when they are not in use.                                                              |  |  |  |
|                                                                            | The two types of cartridge listed above are formatted and certified at the factory before you buy them.                                                                                                    |  |  |  |
| Caution                                                                    | The cartridges used in the HP 9142A tape drive are NOT compatible.                                                                                                    |  |  |  |
|                                                                            |                                                                                                    |  |  |  |

and the second second second second

#### Looking after the cartridges

In addition to the following guidelines, please see appendix D for guidelines about conditions where the temperature varies.

- **D** not touch the tape, or attempt to clean the tape path or tape guides inside the cartridge.
- Do not leave cartridge tapes in excessively warm, dry or humid conditions.
- Do not leave tapes in direct sunlight or in places where magnetic fields are present (e.g. under telephones, near transformers, motors etc.).
- Do not use cartridges at temperatures less than 5°C (41°F) or greater than 40°C (104°F).
- Do not store cartridges at temperatures less than -40°C (-40°F) or greater than 45°C (113°F).
- Do not drop cartridges or handle them roughly.
- Do not stick extra labels onto cartridges; they could cause the cartridges to jam in the tape drive.
- Always store cartridges in their plastic cases when not in use.
- Always keep the cartridges in a clean environment.
- If the storage temperature of the cartridge is different from the operating temperature, refer to *appendix D* for guidelines on how long you need to stablize the cartridge before use.
- To prevent overwriting data stored on the cartridge, use the write-protect switch on the cartridge. See *Write-Protecting Cartridges*, later in this chapter.

# Loading and Unloading the Cartridge

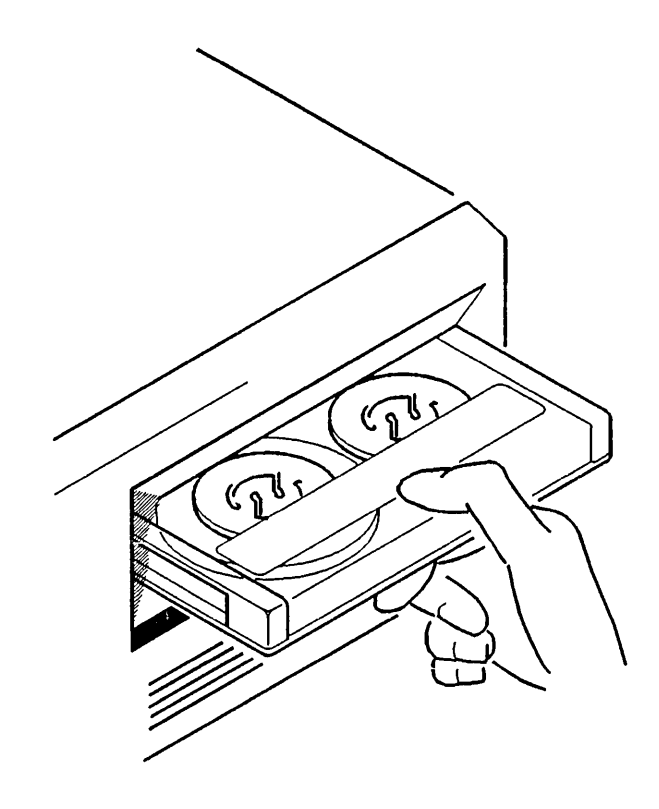

Figure 3-1. Inserting the cartridge

#### Inserting the Cartridge

Insert a cartridge into the cartridge slot with the label saying CERTIFIED DATA CARTRIDGE facing upwards.

When a cartridge is inserted, the load sequence begins. The load sequence takes 1 minute 15 seconds for a 16.7 Mbyte cartridge, or 2 minutes 25 seconds for a 67.1 Mbyte cartridge.

#### Initializing

Initializing sets up a volume label and file directory on the tape. You MUST initialize a cartridge before you use it for the first time. To do this, consult the instructions for the particular computer and operating system you are using.

Caution

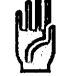

Once data has been stored on a tape, initializing the tape a second time will destroy the data.

#### **Removing the Cartridge**

A. Press the Unload button (item 5 fig. 2-2).

This starts a sequence which unlocks the cartridge to allow you to remove it. The unload sequence takes about two and a half minutes for a 67. 1 Mbyte cartridge or about one and a half minutes for a 16.7 Mbyte cartridge.

During the unload sequence the  $\exists Busy \\ \exists lamp (item 3 fig. 2-2)$  is illuminated. Towards the end of the sequence the tape drive can produce a clattering sound which lasts for 2 or 3 seconds; this is quite normal, and indicates that the tape drive has unlocked the cartridge.

After the Busy E lamp goes out...

- **B.** Press the **EJECT** button (*item 4 fig. 2-2*) and remove the cartridge.
- **C.** Store the cartridge in its plastic case after use.

# Write-Protecting Cartridges

If you want to protect the data on a cartridge from being altered or overwritten you can write-protect the cartridge.

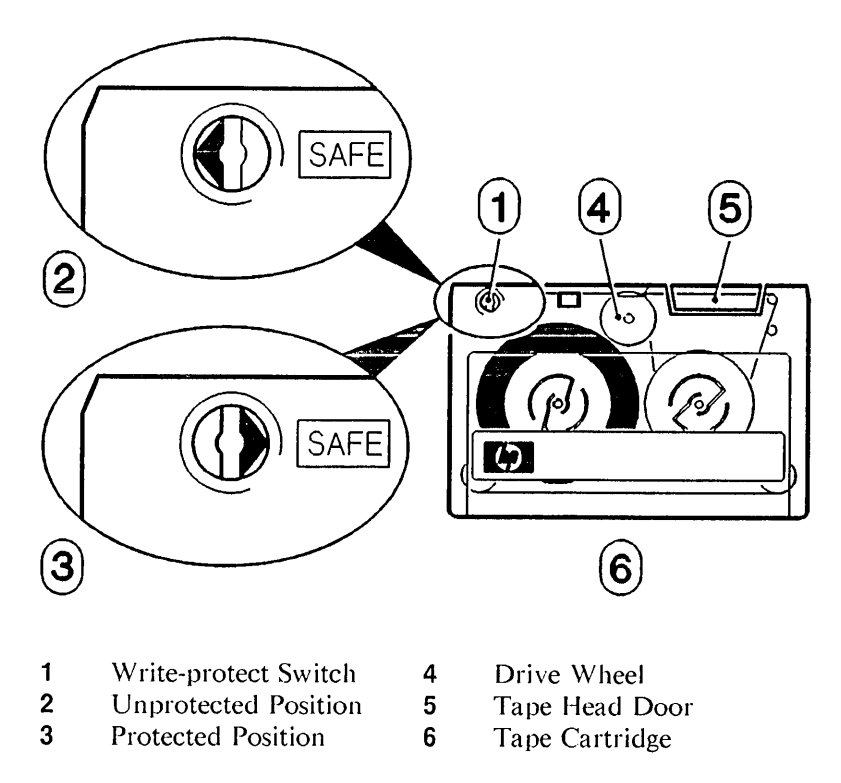

Figure 3-2. Write-protecting a Cartridge

To write-protect a cartridge, rotate the write-protect switch with a screwdriver or coin until the arrow points towards the word **SAFE**. The switch clicks into place when it is in the correct position.

If a cartridge is write-protected, the  $\frac{1}{2}$  lamp (item 3 fig. 2-2) will light when the cartridge is inserted into the drive.

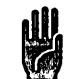

Caution

When changing the position of the write-protect switch, make sure that the switch clicks into position with the arrow pointing **directly** towards or away from the word **SAFE**. If the switch is left in any other position it can damage the tape drive.

Write-protection will not prevent a cartridge being erased by bulk-erasure or degaussing.

| Jse with a<br>System | The HP 9144A can be used with a variety of computer systems<br>and applications. To find out the commands which you should<br>use with your particular system, consult your system or software<br>manual. For example, <i>Section 4</i> of the <i>HP 3000 System</i><br><i>Operation and Resource Management Reference Manual</i> ,<br>( <i>part no. 32033-90005</i> ) explains to system operators how to back |
|----------------------|----------------------------------------------------------------------------------------------------|
|                      | ( <i>part no. 32033-90005</i> ) explains to system operators how to back<br>up system and user files. Similar sections can be found in other<br>system manuals.                                                                                                    |

### Jse with an IP 150 PC

To use the HP 9144A Tape Drive with an HP 150 Personal Computer, you need the Option 150 Tape Backup Utility (*part no. 09142-87910*). This consists of an instruction manual and a flexible disc containing a backup application program.

# 4

# Maintenance

This chapter covers:

- How the HP 9144A monitors the condition of your tape cartridges.
- An overview of the tape drive's self-test features.
- Cleaning the tape head.
- **c**leaning the case.
- **u** Changing the fuse.

Caution

There are no user-serviceable parts in the HP 9144A. Service must be carried out by Trained Service Engineers.

## Media Monitor

The HP 9144A monitors the condition of your tape cartridges.

If the  $\exists$  Busy  $\exists$  lamp flashes at the end of an unload sequence (when the  $\exists$  Busy  $\exists$  lamp goes out) this means that the tape is nearing the end of its useful life.

When Protect flashes...

A. Copy the data from the existing cartridge onto disc.

- **B.** Copy the data from the disc onto a new cartridge.
- C. Discard the old cartridge.
| Self-test<br>Overview | The power-on self-test checks the major assemblies in the HP 9144A and displays the HP-IB address on the right-hand LED display on the rear panel.                                                                                                    |
|-----------------------|----------------------------------------------------------------------------------------------------|
|                       | If the self-test routine finds a fault, the front panel Faults<br>lamp lights and remains illuminated until another self-test is<br>initiated or the tape drive is turned off.                                                                                      |
|                       | While the self-test is taking place, the LED displays on the rear panel show the following sequence:                                                                                                    |
|                       | A. Both displays are off 🛄                                                                                                    |
|                       | <b>B.</b> All segments are turned on for a moment 🗟                                                                                                    |
|                       | <b>C.</b> The LEDs are turned off except for the decimal points $\square$                                                                                                    |
|                       | <b>D.</b> A pass or fail indication ( 🖻 or 🖹 ) shows in the left-hand display, with the HP-IB address ( 🖸 to 🗋 ) appearing in the right-hand display, for example 🖭 .                                                                                               |
|                       | The self-test takes about seven seconds.                                                                                                    |
|                       | If the tape drive passes all the tests and there is a cartridge in<br>the drive, the load sequence starts.                                                                                                    |
|                       | If a cartridge is not in the drive and a pass condition (                                                                                                    |
|                       | When a cartridge is inserted, the read and write part of the self-test sequence is performed. If the cartridge is write-protected, only the read part of the self-test is done.                                                                                     |
|                       | If the $\exists Fault \\ \exists lamp lights, but the LED display on the rear panel shows a \square (Pass) condition, the most likely problem is a faulty tape cartridge; so, try another tape cartridge to see if the \exists Fault \\ \exists lamp lights again.$ |
|                       | If your HP 9144A fails the self-test, it is possible to find out what has gone wrong by using the DR (Display Self-Test Results) push-button ( <i>item 8 fig. 2-3</i> ) on the rear panel.                                                                          |
|                       | For example:                                                                                                    |

If the LED display shows 🖽 (Failed with HP-IB address 3). . .

Press the DR button with the tip of a ball-point pen or similar object.

The LED display will then indicate which part of the tape drive has failed the self-test.

If, after pressing the DR button, 🖭 is displayed, this means tha the tape head is probably dirty. Clean the head and try the self-test again with a new tape cartridge.

If pressing the DR button gives any other display, contact your HP service representative, who will interpret the results and take the appropriate action.

# Cleaning the Tape Head

#### How Often?

The tape head needs to be kept clean, and should be cleaned....

- At least once a week.
- After using a new cartridge for the first time.
- After every three backup operations using the 67 Mbyte (600 ft) data cartridges.
- After every ten backup operations using the 16 Mbyte (150 ft) data cartridges.
- **n** Most importantly, if data errors are experienced.

#### How do I clean the tape head?

- A. Switch the tape drive on.
- **B.** Depress the cartridge-in switch with a cleaning swab, which causes the tape head to rise.

The cartridge-in switch is the lower of the two micro-switches at the back of the cartridge slot towards the left side (*see fig. 4-1.*).

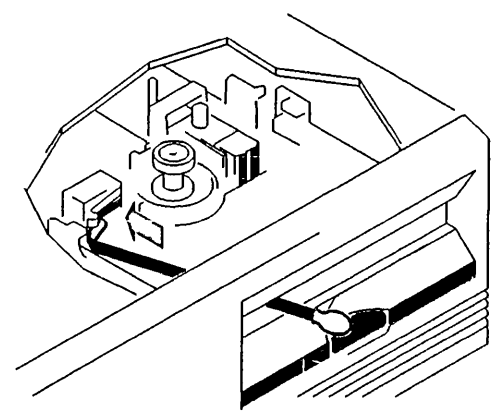

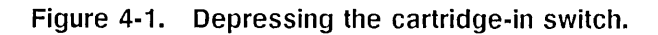

Take care not to press the switch in for too long. After about four seconds the load sequence starts. If this happens, turn the tape drive off to stop the load sequence then turn it back on and start again.

**C.** Pour a small amount of cleaning fluid into a clean container, such as a small UNWAXED paper cup.

Dip a cleaning swab into the fluid.

Note

### Caution

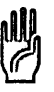

HP ONLY supports the use of LIQUID FREON TF \* as a tape path cleaning solvent. DO NOT USE ANY OTHER SOLVENT.

Freon TF dissolves wax. If a waxed cup is used, the wax will be transferred to the tape path.

- **D.** Applying gentle pressure, clean the following surfaces
  - The Tape Head (clean from side to side, NOT up and down)

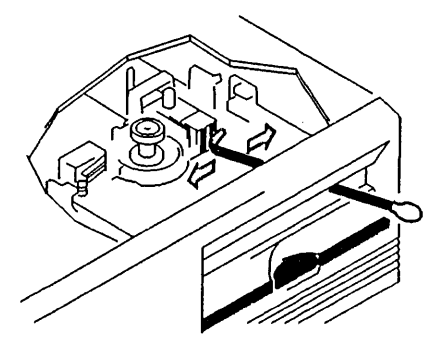

Figure 4-2. Cleaning the Tape Head.

**n** The Capstan (the black rubber drive wheel)

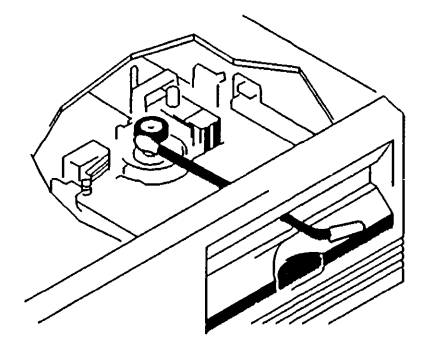

Figure 4-3. Cleaning the Capstan.

\*Trademark of Dupont Corporation

- E. Throw away the swab after use.
- **F.** Load a cartridge in the normal way, the load sequence will automatically re-set the position of the tape head.
- **G.** Press the Unload button to start the unload sequence.
- H. When the Busy E lamp goes out, press EJECT to remove the cartridge.

The tape drive is now ready for use.

### Using the Cleaning Cartridge

Tape head cleaning is simpler if you use the head cleaning cartridge kit (HP 92193E) which includes a cleaning cartridge, cleaning fluid and replaceable cleaning pads. Full instructions are provided with each kit.

# Cleaning the Case

The front panel and top cover of the tape drive are made of colored plastic and are unpainted. The rear panel and chassis are finished in a durable, non-toxic paint. With occasional cleaning, the finish should be preserved for many years, but if it does become damaged, consult your local HP Sales and Support Office for the touch-up paint which is available.

To clean the case...

- A. DISCONNECT THE POWER CORD AND CONNECTING CABLES.
- **B.** Dampen a clean, soft, lint-free cloth in a solution of clean water and mild soap.
- **C.** Wipe the soiled areas of the case, making sure that no cleaning solution gets inside the case or into the connectors.
- **D.** Remove the soap solution by wiping with another clean, soft, lint-free cloth moistened only with clean water.
- E. Dry the case with a soft, clean cloth.

You can remove pen and pencil marks with a non-abrasive eraser.

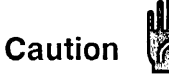

Do not use spray-on cleaners or other chemical cleaners. They may damage the case finish.

Do not use detergents that contain ammonia, benzenes, chlorides or abrasives.

# Replacing the Fuse

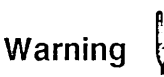

To avoid electrical shock, unplug the power cord before replacing the fuse.

For either voltage setting, the correct fuse is a 3A Normal/Fast Blow 250 Volt rating.

- A. Turn the drive OFF.
- B. UNPLUG THE POWER CORD.
- **C.** The fuse holder is on the rear panel, between the voltage select switch and the power cord socket (*see Fig. 2-3*).

Using a small screwdriver, press in the central part of the fuse holder, and twist it counter-clockwise.

- **D.** Remove the screwdriver, and the fuse holder will spring outwards. Remove it with your fingers.
- E. Take the old fuse out of the fuse holder and discard it.
- **F.** Insert a new fuse (3A Normal/Fast Blow 250V) into the holder.
- G. Re-fit the holder in its hole.
- **H.** Using the screwdriver, press the holder and twist it clockwise, so that it catches securely.
- I. Plug the power cord back in.

Suitable fuses may be obtained from HP Sales Offices by ordering part number HP 2110-0003.

## **Problems and Solutions**

What if the Fault lamp remains illuminated?

This means that the tape drive has failed the self-test.

Take the following action:

A. Turn off the tape drive, then turn it on again.

This repeats the self-test. The Fault lamp will light again if the self-test detects an internal error.

- **B.** Repeat step A two or three times.
- **C.** If the tape drive still fails the self-test (the Fault lamp lights each time you turn on the drive) contact your dealer or HP representative (see also the section in *chapter 4* on self-test).

#### What if the power fails with a cartridge in the tape drive?

If the power fails, the tape cartridge is locked into the drive until power is restored and you press the the Unload button.

Take the following action:

- **A.** Turn the tape drive off.
- B. Wait for power to be restored.
- C. Turn the tape drive on.
- D. When the Busy E lamp goes out, press the Unload button.
- E. When the Busy E lamp goes out again, press the EJECT button and remove the cartridge.

#### What if the tape cartridge will not come out of the drive?

When the tape head is raised (for cleaning or reading the tape), the **EJECT** button is locked. If a cartridge is inserted into the drive with the tape head raised, it becomes locked in the drive. The only way to lower the tape head is to go through an unload sequence.

If you have just cleaned the tape head, turn the power on and insert a tape cartridge to begin the load sequence. Press the  $\underbrace{\text{Unload}}_{\neq \text{Busy}}$  button to start the unload sequence. When the  $\underset{\neq \text{Busy}}{\Rightarrow \text{Busy}} \underset{\equiv}{\Rightarrow}$  lamp stays off, you can remove the tape cartridge by pressing the  $\underbrace{\text{EJECT}}_{\neq \text{EJECT}}$  button.

## What do I do if the $\exists Fault \leq lamp lights when I put in a cartridge and the <math>\exists e c t$ button is unlocked?

This indicates a dirty tape head or a bad tape cartridge. Clean the head and try a new cartridge. If the problem continues, call your HP representative.

### What if I get an error message saying tape or disc error reading drive \_\_\_?

Your tape cartridge is probably worn or damaged. Try using other tapes to see if you get the same message. If you receive the message on only one tape cartridge, copy the tape immediately and discard the old one. (Please note that if the tape is worn or damaged, the copy might not work).

If you get the same message with several tapes, contact your HP representative.

What if the computer displays a message saying no tapes or discs were found... Or no mass storage found... Or tape or disc drive is empty... Or tape or disc drive is off... Or tape or disc drive is undefined... ?

A. Check that the tape drive is turned ON.

- **B.** Ensure that the Fault lamp is OFF.
- **C.** Switch OFF the tape drive, check that all the connections

are secure and then switch the drive ON again.

- **D.** Ensure that there is a tape cartridge in the drive.
- **E.** Ensure that the tape cartridge has been initialized.
- **F.** Check that the left-hand LED display on the rear panel shows B, indicating a self-test pass.
- **G.** Ensure that the tape drive is set to the correct HP-IB address. The HP-IB address is shown on the right-hand LED display on the rear panel.
- **H.** If all these things are correct, the cartridge itself might be faulty. Try using another tape cartridge.

#### How can I destroy or remove data from a cartridge?

Use the **Initialize** or **Format** command from your computer. This will destroy all the data on the cartridge, but leave the formatting blocks. Do NOT erase, bulk-erase, degauss your cartridge tapes, or otherwise destroy the formatting blocks, which would leave the cartridge useless.

### Warranty and Service

#### Warranty

The complete warranty statement is included in the front of this manual. If you have questions concerning the warranty, please contact your dealer, or HP Sales Office. There is a list of these offices in *appendix E*.

#### Service

There are no user-serviceable parts in your HP 9144A Tape Drive. The only service item a user can do is to clean the tape head. If at any time you suspect that your tape drive is malfunctioning, consult the problem-solving section of this chapter. If a malfunction is confirmed or still suspected, call your HP Sales Office or Dealer.

# A

## **Product Specification**

#### **Physical**

 Net weight:
 6.8 kg (15 lbs)

 Height:
 125 mm (4.9 in)

 Depth:
 285 mm (11.2 in)

 Width:
 325 mm (12.8 in)

#### Interface

Type: HP-IB (IEEE-488 1978) using CS/80 protocol

#### Format and Density

Encoding Technique: MFM Speed: 60 inches/sec reading and writing 90 inches/sec searching Bit Density: 10 000 bits/inch (bpi) Maximum Sustained Transfer rate: 34 Kbytes/second

#### Capacity

Bytes/Frame: 256 Frames/Block: 6 (4 blocks for user data - 2 blocks for error correction) Tracks/Tape: 16 User Blocks/Track 88140SC: 1024 Maximum 88140LC: 4096 Maximum

#### **Power requirements**

90-132 volts or 180-264 volts at 125 watts RMS (102 voltamps) 47-66 Hertz Fuse 3A Normal/Fast Blow, 250 Volt Rating

#### **Environmental Specifications**

#### **Operating Limits**

| Temperature: | 5°C to 40°C (40°F to 104°F)                 |
|--------------|---------------------------------------------|
| Humidity:    | 20 to 80% with maximum wet bulb temperature |
|              | (non-condensing) not to exceed 26°C (79°F)  |
| Altitude:    | 0 to 4572m (0 to 15 000 ft)                 |
| Noise Level: | Less than 60 dbA Sound Power                |

#### Non-operating limits

| (Storage and transit of Drive) |                                     |
|--------------------------------|-------------------------------------|
| Temperature:                   | -40°C to 75°C (-40°F to 167°F)      |
| (Storage and transit of Tape)  |                                     |
| Temperature:                   | -40°C to 45°C (-40°F to 113°F)      |
| Altitude:                      | -304 to 15240m (-1000 to 50 000 ft) |

### **Electromagnetic Emissions**

#### **Radiated and Conducted Interference**

USA: meets FCC Rules Part 15 Class A computing devices requirements Europe: meets FTZ 1046/84 computing devices

# B

# System Support

The HP 9144A Tape Drive is supported on the following host systems.

| Host                    | Op. System | Supported                              | Interface   | Cable                | Notes          |
|-------------------------|------------|----------------------------------------|-------------|----------------------|----------------|
| HP 9000                 |            |                                        |             |                      |                |
| Series 200              | Basic      | Yes                                    | 98624A,     |                      |                |
| & 300                   | Pascal     | Yes                                    | internal or |                      | Represents     |
|                         | HP-UX      | Yes                                    | 98625A      |                      | 1 HP-IB load.  |
| Series 500              | HP-UX      | Yes                                    | 27110A      | HP_IB                |                |
|                         | Basic      | Yes                                    | 27110A      | Must order           |                |
| HP 1000<br>M E E Series | RTE-6/VM   | Ves                                    | 128214      | cable<br>separately. | Does not       |
|                         | N.00       | 165                                    | 120218      | Optional cable       | Bootup         |
| A Series                | RTE-A A.85 | Yes                                    | 12009A      | (All)                |                |
| HP 3000                 | MPE-V      | Yes                                    | 30079A      |                      |                |
| (All)                   |            |                                        |             |                      |                |
| HP 150B,C/              |            | ······································ |             |                      |                |
| Touchscreen &           |            |                                        |             |                      |                |
| Touchscreen II          | MS-DOS     | Yes                                    |             |                      | Order Opt. 150 |

.

r

. .

### **HP-IB** Restrictions

The exchange of data between a host computer and the HP 9144A is at a high transfer rate (a burst rate greater than 500 kbytes/second). Because of this high rate, the following restrictions and cautions apply to devices connected to the HP-IB:

- ALL AC line switches (both on the computer and on peripherals) should be turned OFF when connecting and disconnecting devices.
- ALL devices on the system must be turned ON for any transfer of data at a high transfer rate. If the transfer is at a lower rate (e.g. to a floppy disc drive or to a printer), at least two-thirds of the devices on the HP-IB should be turned ON.
- The HP-IB cables which connect devices should be as short as possible. For this reason, HP-IB cables of 4m and longer are NOT recommended.
- Do not turn any device ON or OFF while there is activity on the HP-IB.

All HP-IB cables which are sold by HP are completely shielded in order to prevent Radio Frequency Interference (RFI). If you use unshielded cables, RFI will be greater in the area near them. See the Federal Communications Commission statement at the front of this manual.

C-2 HP-IB RESTRICTIONS

.

## Cartridge Guidelines

One of the advantages of cartridge tapes is that they are portable. Because of this, they may be exposed to rapid changes in environmental conditions. The guidelines in this appendix are recommended so that your HP 9144A should continue to perform reliably and you can be confident of a high standard of data integrity.

### Cartridge Specifications

The ANSI X3.55 - 1982 specification applies to the cartridge tapes used in an HP 9144A. In part, this states:

Temperature. . . . 41°F to 113°F (5°C to 45°C)

Relative Humidity.... 20% to 80% non-condensing

Maximum Wet Bulb Temperature. . . . 79°F (26°C)

The cartridge shall be conditioned by exposure to the operating environment for a time equal to or greater than the time away from the operating environment (up to a maximum of 8 hours). If a user of a data cartridge knows or suspects that the cartridge has been exposed to a drop in temperature exceeding  $30^{\circ}$ IF (16.7°C) since last used, it is recommended that the cartridge be rewound one complete cycle on the tape transport before it is used for data interchange.

This specifies the normal operating limits for cartridges, but does not clarify restrictions relating to changing conditions within those limits.

Hewlett-Packard has tested cartridges in order to determine conditions for reliable data recovery after temperature changes. Stable conditions will obviously help to ensure data integrity, but where they are not possible, the following precautions are recommended.

### Cartridge Guidelines

The following conditions refer to changes in the room temperature, or the temperature surrounding the tape drive. It is assumed that:

- the cartridges have been stabilized to the temperature of the room before the change; that is, they have been in the room long enough to reach room temperature.
- **n** the cartridge is in the drive,
- **n** the drive is turned on,
- the temperature never leaves the specified operating range for the HP 9144A drive: 5°C to 40°C (40°F to 104°F).

In each case, the ANSI specification requires up to 8 hours stabilization time after the temperature has changed and before the cartridges should be used.

HP's factory tests have explored the stabilization times necessary to ensure excellent performance, and these times are given for each condition.

#### **Controlled Temperature Environment**

The temperature varies within ±5°C.

HP's factory tests show that no stabilization is necessary.

#### Moderately Varying Temperature Environment

The temperature variation is between 5°C and 16.6°C.

HP's factory tests show that 35 minutes stabilization is sufficient.

#### **Extremely Varying Temperature Environment**

The temperature varies more than  $\pm 16.6^{\circ}$ C while remaining within the specified range of 5°C to 40°C.

HP tests recommend stabilizing for one hour, followed by re-tensioning the cartridge. Re-tensioning is achieved by doing a normal load sequence on the cartridge.

### Conditions To Be Avoided

- **n** Do not place the tape drive in or near the flow of air from a heater or air conditioner. The cycling of the heater or air conditioner can cause data recovery problems.
- Do not place the tape drive near a door which is often used, and which separates different temperature conditions. If the drive is placed near an outside door, for example, the blast of hot or cold air when the door is opened can affect data recovery.
- Do not leave cartridges in severe temperature conditions for any length of time; for example in a car standing in the cold overnight or in sunlight during the day. If it is unavoidable, then before you use the cartridge for data recovery, stabilize it for one hour and then re-tension it by performing a normal load sequence.
- Avoid transferring data (reading from and writing to cartridges) when the temperature is changing by more than 3°C per hour.

D-4 CARTRIDGE GUIDELINES

.

•

,

# 

## Supplies & Accessories

### **Supplies**

It is advisable to keep a supply of cartridges and cleaning materials in stock at all times. The following HP products are recommended for use with the HP 9144A. They are listed with their part numbers:

#### Cartridges

| 16.7 Mbyte (150 ft) Cartridge, | formatted and certified (Box | of 5)HP | 88140SC |
|--------------------------------|------------------------------|---------|---------|
| 67.1 Mbyte (600 ft) Cartridge, | formatted and certified (Box | of 5)HP | 88140LC |

#### **Cleaning Supplies**

| Tape Head Cleaner, 6 x 4oz bottles       | HP 92193X |
|------------------------------------------|-----------|
| Foam Swabs (10 per packet) wooden shaft  | 9300-0468 |
| Foam Swabs (10 per packet) plastic shaft |           |
| Lint-Free Wipes                          | HP 92193W |
| Magnetic Head Cleaning Kit               | HP 92193H |
| Kit Contents:                            |           |
| 2 x 4oz bottles of Tape Head Cleaner     |           |
| 50 Lint-Free Wipes                       |           |

10 Foam Swabs with plastic shafts

1 easy-pour dispensing cap

#### **Cleaning Accessories**

| Cleaning Cartridge KitHF                                              | 92193E |
|-----------------------------------------------------------------------|--------|
| Cleaning Cartridge Replenishment Kit (Foam pads and Cleaning fluid)HF | 92193P |

#### **Spare Fuses**

| 3A Normal/Fast Blow 250V |  |
|--------------------------|--|
|--------------------------|--|

#### Cables (HP-IB)

| 0.5mHP | 10833D |
|--------|--------|
| 1mHP   | 10833A |
| 2mHP   | 10833B |

#### **Cabinet and Accessories**

| Design Plus mobile mini-rack system cabinetHP             | 92211F              |
|-----------------------------------------------------------|---------------------|
| Rail kit for HP 92211R (4 sets of rails and module locks) | 92211S              |
| Filler Panel Kit for HP 92211R (20 snap in panels)HF      | <sup>,</sup> 92211T |
| 19-inch Rack Mount KitHP                                  | 19500E              |

#### Publications

•

| Hardware | Support  | Manual   | 09144-90030 |
|----------|----------|----------|-------------|
| Customer | Engineer | Handbook | 09144-90039 |

#### Ordering

The following list gives addresses and telephone numbers of the main computer supplies centers. Further telephone numbers will be found in the list of worldwide Sales Offices at the end of this manual.

The telephone numbers in the following list are given in the standard format: (ecc) rrr-nnnnnnnn. (ecc) is the country code and should be used when calling from outside the country. rrr is the regional code. If you are in the country, you may need to prefix the regional code with zero. nnnnnnn is the actual telephone number

#### Australia

Hewlett-Packard (Australia) Ltd. 31-41 Joseph St. BLACKBURN, Victoria 3130 *Tel:* (61) 3-895 2895

#### Austria

Hewlett-Packard Ges.m.b.H Lieblgasse 1 P.O.Box 72 A-1222 VIENNA *Tel:* (43) 222-2500 615 (43) 222-2500 616

#### Belgium

Hewlett-Packard Belgium S.A./N.V. Boulevard de la Woluwe 100 Woluwedal B-1200 BRUXELLES *Tel:* (32) 2-762 32 00

#### Canada

Hewlett-Packard (Canada) Ltd. 3710 Nashua Dr., Units A-E MISSISSAUGA Ontario L4V IM5 *Tel:* (1) 416-671 8383

#### Denmark

Hewlett-Packard A/S Datevej 52 DK-3460 BIRKERØD Tel: (45) 2-81 66 40 (ext.258)

#### Finland

Hewlett-Packard Oy Revontulentie 7 SF-02100 ESPOO 10 *Tel:* (358) 0-4550211

#### France

Hewlett-Packard Département Fournitures Consommables B.P. 19 91941 LES ULIS CEDEX *Tel:* (33) 6-928 32 64

#### German Federal Republic

Hewlett-Packard GmbH Computer-Zubehoer Dornierstr. 7 7030 BöBLINGEN Tel: (49) 130-3322

#### Italy

Hewlett-Packard Italiana S.p.A. Prodotti Ausiliari Via G. di Vittorio 9 1-20063 CERNUSCO SUL NAVIGLIO (MI) *Tel:* (39) 2-92 369 437 (39) 2-92 369 478

#### The Netherlands

Hewlett-Packard Nederland B.V. Van Heuven Goedhartlaan 121 NL-1181 KK AMSTELVEEN *Tel:* (31) 20-47 06 39

#### Norway

Hewlett-Packard Norge A/S P.O.Box 34 Østerndalen 18 N-1345 ØSTERÅS Tel: (47) 2-17 11 80

#### South Africa

Hewlett-Packard So Africa Ltd. Private Bag, Wendywood SANDTON 2144 Tel: (27) 11-802 5111

#### Spain

Hewlett-Packard Española SA Calle Jerez 3 E-MADRID 16 *Tel:* (34) 1-637 4013

#### Sweden

Hewlett-Packard Sverige AB Skalholtsgatan 9, Kista Box 19 S-16393 SPÅNGA *Tel:* (46) 8-750 2028

#### Switzerland

Hewlett-Packard (Schweiz) AG Allmend 2 CH-8967 WIDEN *Tel:* (41) 57-31 22 54 (41) 57-31 22 59

#### **United Kingdom**

Hewlett-Packard Ltd. Eskdale Rd. Winnersh WOKINGHAM Berkshire RG11 5DZ *Tel:* (44) 734-697201

#### U.S.A.

Computer Supplies Operations 1320 Kifer Road SUNNYVALE, CA 94086 *Tel:* (1) 800-538 8787 (1) 406-738 8858

·

# Glossary

F

| Address      | An identification number, unique to each peripheral on a computer system. The device address is used to ensure that the computer knows with which device it is communicating.                                                                                                    |
|--------------|----------------------------------------------------------------------------------------------------|
| Backup       | A copy of data or files made to guard against damage to<br>the original. Tape is often used to back up discs.                                                                                                    |
| Bulk-erasure | A method of destroying the magnetic patterns which<br>contain the coded information on tape. Do not bulk-erase<br>the tape cartridges for your HP 9144A because there is<br>important formatting information on them which<br>bulk-erasure would destroy, making the cartridges useless. |
| Cartridge    | A housing containing magnetic tape wound between two<br>spools and which incorporates a write-protect switch.                                                                                                    |
| Degauss      | A method of bulk-erasing magnetic tapes.                                                                                                    |
| Directory    | An index to the contents of a tape, stored in a special block on the tape.                                                                                                    |

- **Formatting** A process where tape is magnetically divided into blocks in which data can be stored. Special blocks are set up for the Directory, for testing purposes and for recording information about the tape's history of usage. Formatting is done before you receive the tape and can only be done by the factory.
- **Host Computer** The computer which controls the HP 9144A.
  - **HP-IB** The Hewlett-Packard Interface Bus. A cable with standard connectors for transfer of data between the computer and peripherals. It is HP's implementation of IEEE Standard 488-1978.
  - **Initializing** The process which sets up a directory on the tape and names the tape. You must initialize a tape by sending commands to the tape drive from the host computer.
    - **Interface** The method of joining computer equipment and peripherals together to allow them to communicate with each other. In the case of the HP 9144A, the interface is the HP-IB cable.
      - LED Light Emitting Diode. This is a type of indicator lamp. The HP 9144A uses displays made up of seven LEDs forming a figure , with an eighth LED providing the decimal point after the figure eight arrangement. The individual LEDs can be illuminated in different combinations to display any digit or one of several letters.
      - **Mbyte** Short for Megabyte, a unit of data approximately equal to one million bytes (in fact 1,048,576 bytes)

- **Peripherals** Devices controlled by a computer, usually through cables, but not physically part of that computer (e.g. printers, plotters, disc and tape drives).
- **Tape Head**The part of the tape drive which magnetically encodes or<br/>decodes data on the tape. (Often called the Read/Write<br/>Head).
- **Write-Protect** A method of preventing information being erased from or added to a tape.

~

## Index

| A AC LINE Cord<br>AC LINE Switch | 2-2, 2-14<br>         |
|----------------------------------|-----------------------|
| Address                          | 2-7, 2-8, F-1<br>2-13 |
| B Backup                         | 3-1, F-1              |
| Bulk-erasure<br>Busy lamp        | F-1<br>2-4, 3-5       |
| C Cable restrictions             | 2-6, C-1              |
| Capstan                          | 4-5                   |
| Cartridge 1-1, 3-2               | 2, 3-6, E-1, F-1      |
| Cartridge care                   | . 3-3, D-2, D-3       |
| Cartridge guidelines             | 3-3, D-3              |
| Cartridge slot                   | 2-4                   |
| Cartridge loading                | 3-4                   |
| Cartridge locked in drive        |                       |
| Cartridge-in switch              | 4-4                   |
| Cartridge, unloading             |                       |
| Case. cleaning                   | 4-7                   |
| Certified Data Cartridge         | 3-2                   |
| Changing the device address      | 2-7.2-8               |
| Changing the fuse                | 4-8                   |
| Cleaning cartridge               | 4-6. E-2              |
| Cleaning fluid                   | 2-2.4-4               |
| Cleaning supplies                | E-1                   |
| Cleaning swab                    | 2-2                   |
| Cleaning the case                | 4-1.4-7               |
| Cleaning the Tape Head           | 4-3/4-5               |
| Conditions to be avoided         | 3-3 D-3               |
| Connecting to the neuron quark   | 2 1/                  |

|   | Connecting to the host computer                                                                                                    | 2-9/2                                          | 2-12                                           |
|---|----------------------------------------------------------------------------------------------------|------------------------------------------------|------------------------------------------------|
| D | Connecting to the host computer<br>Degaussing<br>Destroying data<br>Device Address Switches<br>DR (Display Self-Test Results Button)     |                                                | 2-12<br>F-2<br>5-3<br>2-8<br>4-3               |
| E | Eject button<br>Erasure of data<br>Error Messages                                                                                        | 2-4,                                           | 3-5<br>5-3<br>5-2                              |
| F | Fault lamp<br>Formatting<br>Front panel<br>Fuse                                                                                          | 2-4, 4-2, 5-1,<br>3-2, 5-3,<br>2-5, 2-13, 4-8, | 5-2<br>F-2<br>2-4<br>E-2                       |
| Н | Head cleaning<br>Host computer<br>HP 150 Personal Computer<br>HP 3000 System Reference Manual<br>HP-IB<br>HP-IB Restrictions<br>Humidity | 4-3,<br>2-9/2-12,<br>2-5, 2-9/2-12,            | /4-5<br>F-2<br>3-8<br>3-8<br>E-2<br>C-1<br>A-2 |
| I | Initializing<br>Initiate Self-Test Button<br>Inserting the cartridge<br>Interface                                                        | 3-5, 5-3,                                      | F-2<br>2-5<br>3-4<br>F-2                       |
| L | LED display<br>Linear configuration<br>Loading cartridges                                                                                |                                                | F-3<br>2-12<br>3-4                             |
| Μ | Maintenance<br>Media Monitor<br>Mbyte<br>Option 150                                                                                      |                                                | /4-8<br>4-1<br>F-3<br>3-8                      |
| 0 | Ordering                                                                                                    |                                                | E-3                                            |
| Ρ | Peripheral                                                                                                    |                                                | F-3                                            |

|     | Positioning the drive<br>Power cord socket<br>Power supply connections |                   |
|-----|------------------------------------------------------------------------|-------------------|
|     | Problems and Solutions<br>Product specifications                       | 5-1/5-3<br>A-1    |
|     | Protect lamp                                                           | 2-4, 3-7, 4-1     |
| R   | Rear panel                                                             | 2-5               |
|     | Removing cartridge                                                     | 5-3               |
| S   | Self-Test LED display                                                  | 2-5, 4-2          |
|     | Self-Test Overview                                                     |                   |
|     | Service                                                                | 4-1. 5-3          |
|     | Setting up                                                             | 2-1/2-14          |
|     | Star configuration                                                     | 2-10/2-12         |
|     | Supplies and Accessories                                               | E-1/E-2           |
|     | Switching On                                                           |                   |
|     | System support                                                         | B-1               |
| Т   | Tape Head                                                              | 4-3/4-5 E-3       |
| -   | Temperature                                                            | -6, 3-3, D-1/D-3  |
| U   | Linlord button                                                         | 0.4               |
| U   | Unloading cartridge                                                    |                   |
|     | Unpacking                                                              | 2-2 2-3           |
|     | User-serviceable parts                                                 | 2-2, 2-0          |
| V   | Ventilation                                                            | 2.6               |
| 4   | Voltage Select Switch                                                  |                   |
| NAZ |                                                                        | -,                |
| VV  | Warranty                                                               |                   |
|     | Write-protecting cartridges 3                                          | 3-3, 3-6/3-7, F-3 |

ı

•

### **Worldwide Sales Offices**

Hewlett-Packard products are sold and supported worldwide through more than 240 Hewlett-Packard Sales and Service Offices. To locate the one nearest you, consult your telephone directory or contact one of the major Hewlett-Packard offices listed below.

The telephone numbers in the following list are given in a standard format: (ccc) rrr-nnnnnnn. (ccc) is the country code and should only be used when calling from outside the country. rrr is the regional code. If you are in the country, you may need to prefix the regional code with zero. nnnnnnnn is the actual telephone number.

| Argentina             | Cameroon                     | Denmark                     |
|-----------------------|------------------------------|-----------------------------|
| Buenos Aires          | Douala                       | Birkerød                    |
| Tel: (54) 783-4886    | Tel: (237) 42-0153           | Tel: (45) 2-81 66 40        |
| Australia             | Canada                       |                             |
|                       |                              | Egypt                       |
| North Ryde, N.S.W.    | Edmonton, Alberta            |                             |
| Tel: (61) 2-888 4444  | <i>Tel:</i> (1) 403-486 6666 | Sakro Enterprises, Cairo    |
| Blackburn, Victoria   | Richmond, British Columbia   | Tel: (20) 2-706440          |
| Tel: (61) 3-895 2895  | Tel: (1) 604-270 2277        |                             |
|                       | Mississauga, Ontario         | El Salvador                 |
| Austria               | <i>Tel:</i> (1) 416-678 9430 |                             |
|                       |                              | IPESA, San Salvador         |
| Vienna                | Chile                        | Tel: (503) 26 6858          |
| Tel: (43) 222-2500 0  |                              |                             |
|                       | Olympia (Chile), Santiago    | Ethiopia                    |
| Belgium               | Tel: (56) 2-25 5044          | -                           |
|                       |                              | Seric-Ethiopia, Addis Ababa |
| Brussels              | China, People's              | <i>Tel:</i> (251) 1-185114  |
| Tel: (32) 2-762 32 00 | Republic of                  | . ,                         |
|                       |                              | Finland                     |
| Brazil                | Beijing                      |                             |
|                       | Tel: 28-0567                 | Espoo                       |
| Alphaville, Barueri   |                              | Tel: (358) 0-88721          |
| Tel: (55) 11-421 1311 | Colombia                     |                             |
|                       | Carvaial S A Cali            |                             |
|                       | Tal: (57) 3 68111            |                             |
|                       |                              |                             |

WORLDWIDE SALES OFFICES 1

#### France

West: Les Ulis Tel: (33) 6-907 78 25 North: Lille Tel: (33) 20-47 78 78 South-West: Aix-en-Provence Tel: (33) 42-59 41 02

#### Greece

Athens Tel: (30) 1-647 1673

#### Guatemala

IPESA, Guatemala City Tel: (502) 2-316 627

#### Hong Kong

Hong Kong Tel: (852) 5-8323211

#### Iceland

Reykjavik Tel: (354) 1-671000

#### India

Blue Star Ltd., **Bombay** *Tel:* (91) 22-422 6155

#### Indonesia

Berca Indonesia P.T. Jakarta *Tel:* (62) 21-340417

#### Iraq

Baghdad Tel: (964) 1-551 49 73

#### Ireland

Dublin Tel: (353) 1-608 800

#### Israel

CMS Ltd., **Tel-Aviv** *Tel:* (972) 3-388 388

#### Italy

Cernusco Sul Naviglio Tel: (39) 2-92 36 91

#### Ivory Coast

S.I.T.I., Abidjan *Tel:* (225) 321227

#### Japan

Yokogawa-Hewlett-Packard Osaka Tel: (81) 6-304 6021 Tokyo Tel: (81) 3-331 6111

#### Jordan

Scientific & Medical Supplies Co. Amman Tel: (962) 6-24907

#### Korea

Samsung Hewlett-Packard Seoul *Tel:* (82) 2-784 2666

#### Lebanon

Computer Information Systems Beirut Tel: (961) 89 40 73

#### Luxembourg

see Belgium

Malaysia

Kuala Lumpur Tel: (60) 3-986 555

#### Mexico

Xochimilco, Mexico City Tel: (52) 6-76 4600

#### Morocco

Sema-Maroc, Casablanca Tel: (212) 260980

#### The Netherlands

Amstelveen Tel: (31) 20-547 69 11

#### **New Zealand**

Aukland Tel: (64) 9-687 159 Wellington Tel: (64) 4-877 199

#### Norway

Østerås *Tel:* (47) 2-17 11 80

#### Oman, Sultanate of

Imtac LLC, Mutrah Tel: (968) 601695

#### Peru

SAMS, Lima Tel: 511-4-419928

#### Phillipines

Online Advanced Systems Manila *Tel:* (63) 2-815 38 11

#### Portugal

CPCSI, **Oporto** *Tel:* (351) 2-499174

#### **Puerto Rico**

Hato Rey Tel: (809) 754-7800

#### Saudi Arabia

Modern Electronics **Riyadh** *Tel:* (966) 1-476 3030

#### Senegal

SSC, Dakar Etoile Tel: (221) 219976

#### Singapore

Singapore *Tel:* (65) 4731788

#### South Africa

Sandton, Transvaal *Tel:* (27) 11-802 5111

#### Spain

Laz Rozas (Madrid) Tel: (34) 1-637 0011

#### Sweden

**Spånga** *Tel:* (46) 8-750 2000

#### Sudan

Mediterranean Engineering & Trading Co., **Khartoum** *Tel:* 41184

#### Switzerland

Widen Tel: (41) 57-31 21 11

#### Taiwan

**Taipei** *Tel:* (886) 2-712 0404

#### Thailand.

Unimesa, **Bangkok** *Tel:* (66) 2-235 5727

#### Tunisia

Tunisle Electronique, **Tunis** *Tel:* (216) 1-280 144

#### Turkey

Saniva Bilgisayar Sistemleri A.S. Instanbul Tel: (90) 1-727030

#### **United Arab Emirates**

Emitac, **Sharjah** *Tel:* (971) 6-591181
## **United Kingdom**

#### Stockport

*Tel:* (44) 61-4280828 **Winnersh**, Wokingham *Tel:* (44) 734-784774 *Northern Ireland:* **Belfast**  *Tel:* (44) 9603-67333 *Scotland:* **South Queensferry** *Tel:* (41) 31 3311188

#### **United States**

Alabama: Birmingham Tel: (1) 205-822 6802 Alaska: Anchorage Tel: (1) 907-563 8855 Arizona: Phoenix Tel: (1) 602-273 8000 California: Santa Clara Tel: (1) 408-988 7000 Colorado: Englewood Tel: (1) 303-649 5000 Connecticut: Wallingford Tel: (1) 203-265 7801 Florida: Orlando Tel: (1) 305-859 2900 Georgia: Atlanta Tel: (1) 404-955 1500 Hawaii: Honolulu Tel: (1) 808-526 1555 Idaho: Boise Tel: (1) 208-323 2700 Illinois: Rolling Meadows Tel: (1) 312-255 9800 Indiana: Carmel Tel: (1) 317-844 4100 Iowa: Cedar Rapids

Tel: (1) 319-390 4250 Kansas: Wichita Tel: (1) 316-684 8491 Kentucky: Louisville Tel: (1) 502-426 0100 Louisiana: Kenner Tel: (1) 504-467 4100 Maryland; Rockville Tel: (1) 301-948 6370 Massachusetts: Andover Tel: (1) 617-682 1500 Michigan: Novi Tel: (1) 313-349 9200 Minnesota: St. Paul Tel: (1) 612-644 1100 Missouri: Kansas City Tel: (1) 816-941 0411 Nebraska: Omaha Tel: (1) 402-334 1813 New Jersev: Paramus Tel: (1) 201-265 5000 New Mexico: Albuquerque Tel: (1) 505-292 1330 New York: Fairport Tel: (1) 716-223 9950 North Carolina: Greensboro Tel: (1) 919-852 1800 Ohio: Cleveland Tel: (1) 216-243 7300 Oklahoma: Tulsa Tel: (1) 918-665 3300 Oregon: Wilsonville Tel: (1) 503-682 8000 Pennsylvania: Valley Forge Tel: (1) 215-666 9000 South Carolina: Columbia Tel: (1) 803-732 0400 Tennessee: Knoxville

Tel: (1) 615-966 4747 Texas: Richardson Tel: (1) 214-231 6101 Utah: Salt Lake City Tel: (1) 801-974 1700 Virginia: Glen Allen Tel: (1) 804-747 7750 Washington: Bellevue Tel: (1) 206-643 4000 West Virginia: Charleston Tel: (1) 304-925 0492 Wisconsin: Brookfield Tel: (1) 414-925 0492

#### Uruguay

Pablo Ferrando, Montevideo Tel: (598) 2-80 2586

## Venezuela

Caracas Tel: (58) 2-239 4133

## West Germany

South: Böblingen Tel: (49) 7031-645 0 North: Hannover Tel: (49) 511-5706 0 Central: Ratingen Tel: (49) 2102-494 0

#### Yugoslavia

Do Hermes, Beograd Tel: (38) 11-340 327

# HP 9144A User's Manual

We welcome your evaluation of this manual. Your comments help us to improve our publications.

| Please circle one number<br>for each statement below: |                                  | Strongly<br>Disagree | Disagree | Neutral | Agree | Strongly<br>Agree |
|-------------------------------------------------------|----------------------------------|----------------------|----------|---------|-------|-------------------|
| The manual is w                                       | ell organized.                   | 1                    | 2        | 3       | 4     | 5                 |
| I can find the inf                                    | ormation I need.                 | 1                    | 2        | 3       | 4     | 5                 |
| The Information                                       | in the manual is accurate.       | 1                    | 2        | 3       | 4     | 5                 |
| I can understand                                      | I the procedures easily.         | 1                    | 2        | 3       | 4     | 5                 |
| The manual is cl                                      | early written.                   | 1                    | 2        | 3       | 4     | 5                 |
| The layout and f                                      | ormat are attractive and useful. | 1                    | 2        | 3       | 4     | 5                 |
| □ The illustrations                                   | are clear and helpful.           | 1                    | 2        | 3       | 4     | 5                 |

Please feel free to write additional comments below, particularly if you disagree with a statement above. Use additional pages if you wish - the more detailed your comments, the more useful they are to us.

|                     | Name:    |  |
|---------------------|----------|--|
|                     | Title:   |  |
|                     | Company: |  |
| Printed in the U.K. | Address: |  |
| January 1987        |          |  |
|                     |          |  |
| PACKARD             | Phone:   |  |

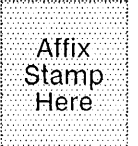

QiD

Publications Dept. HEWLETT-PACKARD Ltd. Computer Peripherals Bristol Filton Road Stoke Gifford BRISTOL BS12 6QZ United Kingdom

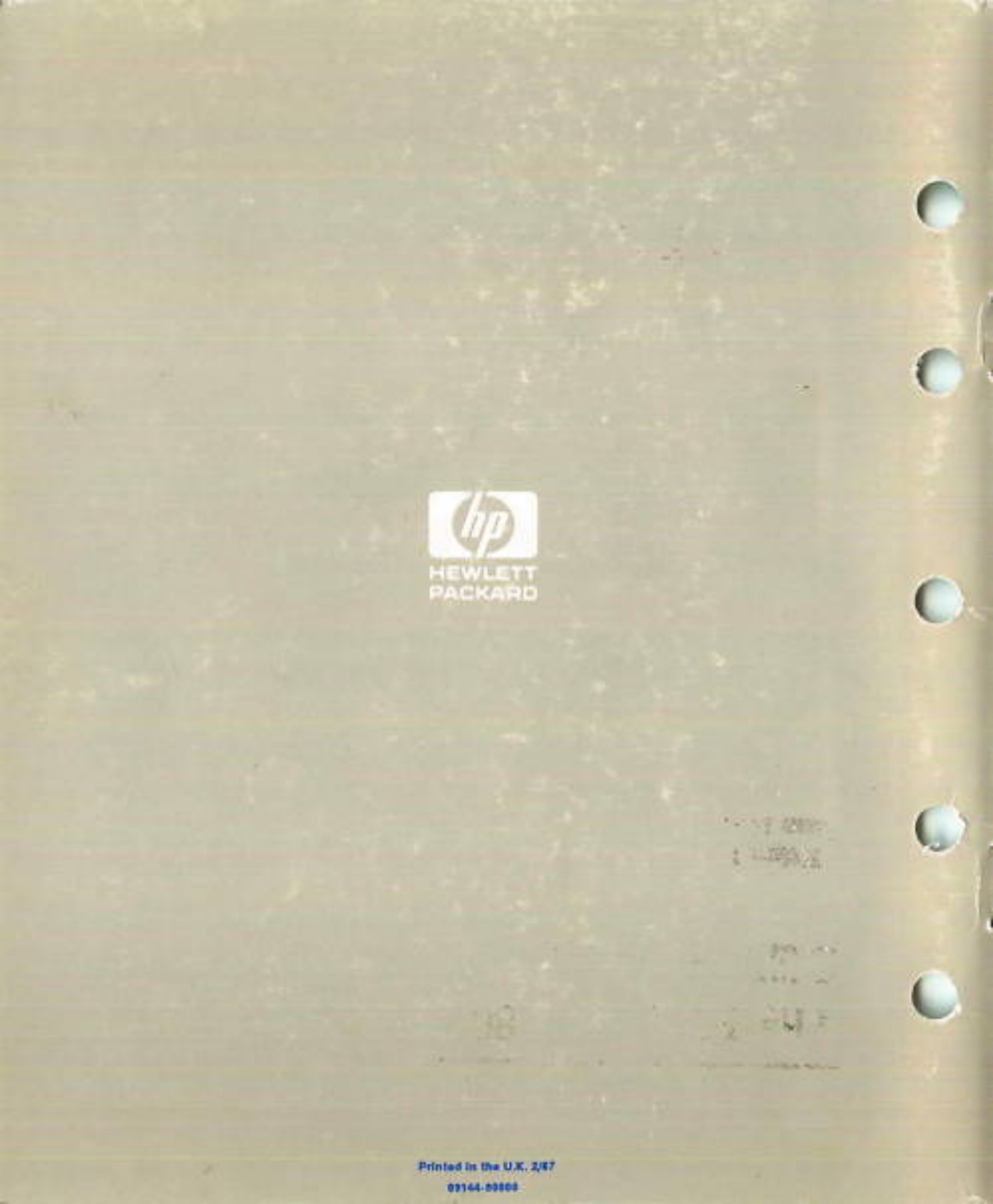